Procédure changement DD pour sauvegarde.

- 1. Se logger sur 192.168.1.222 admin Racine66
- 2. Icone carré avec flèche à droite : Ejecter USB COPY.
- 3. Attendre que l'icone disparait.
- 4. Débrancher le DD en facade de la baie.
- 5. Brancher nouveau DD.
- 6. Cliquer sur USB Copy puis exécuter
- 7. Attendre 1 jour puis faire la manip inverse pour remettre l'ancien DD.